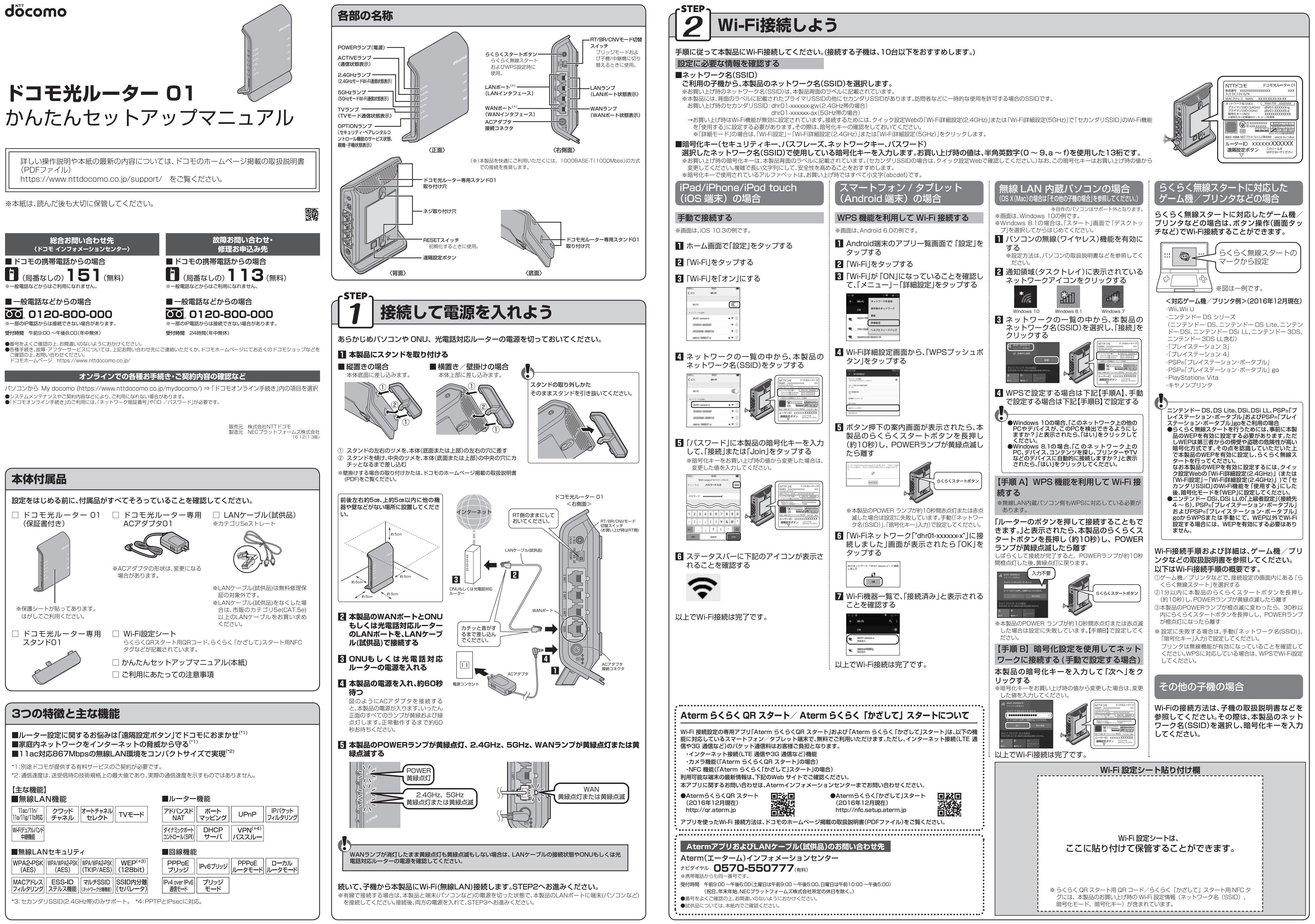

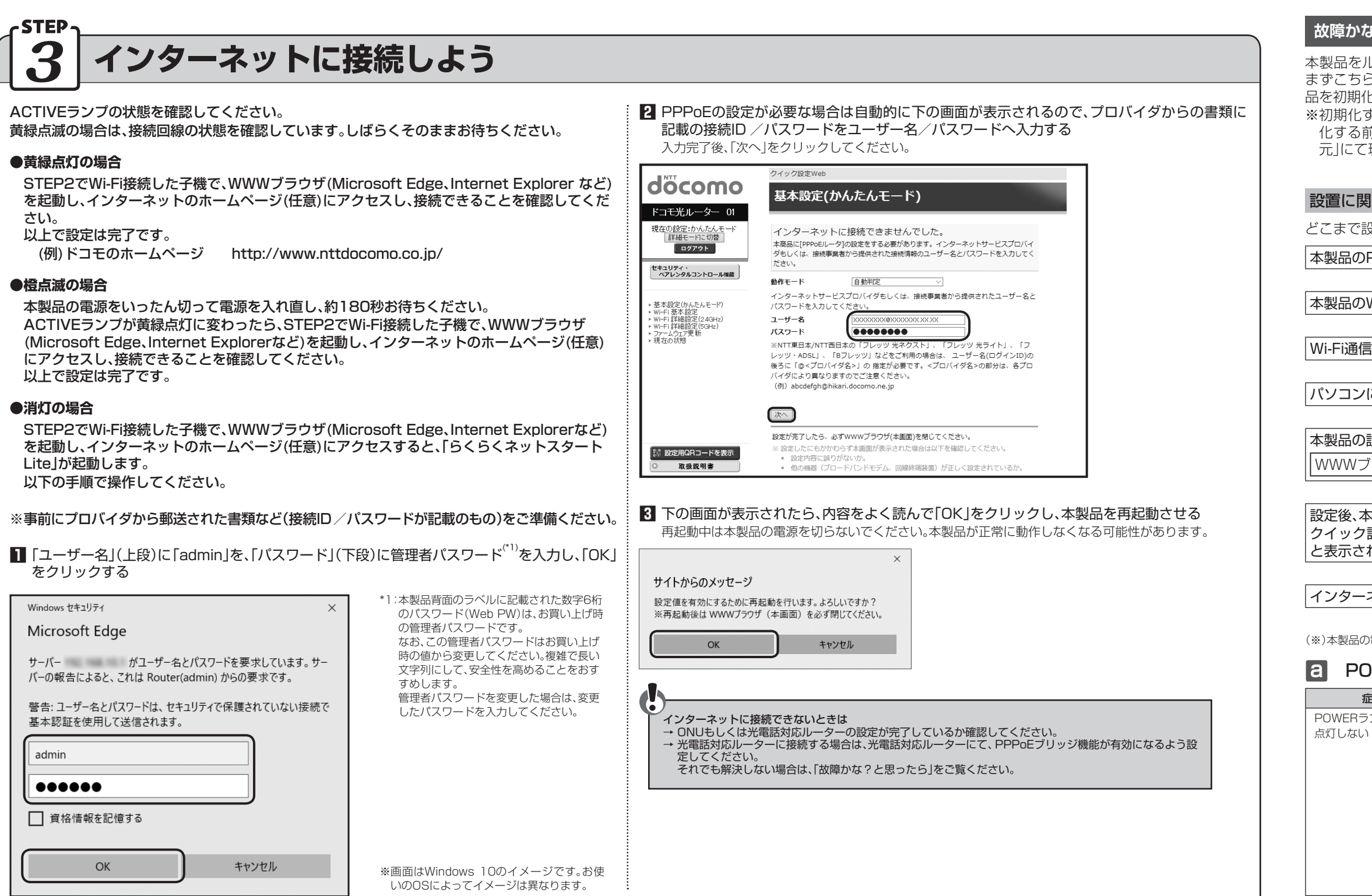

以上で、本製品を使用してインターネットに接続するまでの設定は完了です。 さらに詳細な機能をご使用になりたい場合は、ドコモのホームページ掲載の取扱説明書(PDFファイル)をご覧ください。

## 本製品の設定を変更する場合は

本製品の設定を変更する場合は、設定画面「クイック設定Web」で設定します。 クイック設定Webの起動方法は下記のとおりです。

## クイック設定Webの起動方法

## WWWブラウザのアドレス欄に下記を入力して起動してください。 http://192.168.10.1/ もしくは http://dhr.tool/

※本製品のIPアドレス(お買い上げ時は192.168.10.1)を変更している場合は、変更した値を入力してください。 ※ログイン画面が表示された場合は、「ユーザー名」(上段)には「admin」と半角小文字で入力し、「パスワード」(下段)には本 製品背面のラベルに記載された数字6桁のパスワード(Web PW)を入力して、「OK」をクリックしてください。 なお、この管理者パスワードはお買い上げ時の値から変更してください。複雑で長い文字列にして、安全性を高めるこ とをおすすめします。管理者パスワードを変更した場合は、クイック設定Web起動時には変更したパスワードを入力し てください。忘れた場合は、本製品を初期化すると(→下記「初期化方法」)、背面のラベルに記載されたパスワード(Web PW)に戻ります。

※ブリッジモードでご利用の場合(ACTIVEランプが橙点灯しているとき)は、下記の手順で起動してください。 ①本製品の電源をいったん切る ②本製品のらくらくスタートボタンを押しながら電源を入れ、OPTIONランプが緑点滅したら離す

→本製品の強制DHCPサーバ機能が起動します。起動中はOPTIONランプが緑点滅します。

③WWWブラウザのアドレス欄に「http://192.168.1.210/」と入力して起動する

※子機/中継機モードでご利用の場合(OPTIONランプが緑点灯または橙点灯しているとき)は、下記の手順で起動してく ださい。

①本製品の電源をいったん切る ②本製品のらくらくスタートボタンを押しながら電源を入れ、OPTIONランプが緑点滅したら離す →本製品の強制DHCPサーバ機能が起動します。起動中はOPTIONランプが緑点滅します。 ③WWWブラウザのアドレス欄に「http://192.168.1.245/」と入力して起動する

※クイック設定Webで設定した内容は、「設定」をクリックした後、本製品を再起動することで登録されます。 再起動中は本製品の電源を切らないでください。本製品が正常に動作しなくなる可能性があります。

初期化方法

うまく動作しない場合やお買い上げ時に戻したい場合は、下記の手順で初期化してください。 ※初期化すると、お客様ご自身で設定された内容は消去されます。 ※初期化する前に、クイック設定Webの「詳細モード」画面-「メンテナンス」-「設定値の初期化&保存復元」にて現在の設定内容を保存していただくことをおすすめします。 ※本製品をお買い上げ時に戻したい場合は、RT/BR/CNVモード切替スイッチをRT側にしてからはじめてください。

1 本製品のPOWER ランプが黄緑点灯していることを確認する ※電源を入れ直した場合や電源を入れた直後の場合は、約60秒お待ちください。

2 RESETスイッチを細い棒状のもの (電気を通さない材質のもの。つまようじの先など。)で押し続け、 POWERランプが赤点滅したら離す

※ POWER ランプが赤点滅をはじめるまで約6秒かかります。

3 本製品からACアダプタのプラグを取り外して、約10秒待ってから差し込む

【 正面のすべてのランプが一斉に黄緑および緑に点滅後、POWERランプが黄緑点灯したら初期化完了

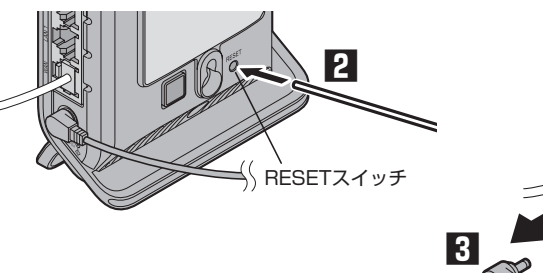

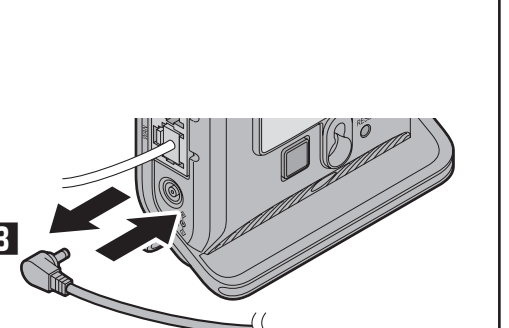

しない

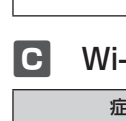

| 故障かな?と思ったら                                                                                                    |                                                                                                    |                                                                             |                                                                                                    | 原因と対策                                                                                                    |
|----------------------------------------------------------------------------------------------------|----------------------------------------------------------------------------------------------------|-----------------------------------------------------------------------------|----------------------------------------------------------------------------------------------------|----------------------------------------------------------------------------------------------------|
| 本製品をルータモードで設置・接続するにあたって、トラブルが起きたときや疑問点があるときは、<br>まずこちらをご覧ください。該当項目がない場合や対処をしてもトラブルが解決しない場合は、本製<br>品を初期化し、最初から設定し直してみてください。<br>※初期化すると本製品のすべての設定がお買い上げ時に戻りますので、ご注意ください。なお、初期<br>化する前にクイック設定Webの「詳細モード」画面-「メンテナンス」-「設定値の初期化&保存復<br>元」にて現在の設定内容を保存すれば、初期化後に同設定画面にて復元することができます。 |                                                                                                    |                                                                             | ハソコンのIPアドレスが<br>「192.168.10.XXX」に<br>設定されていない(続き)                                                                       | <ipアドレスの再取得> ■ Windowsの場合 1. コマンドブロンプトウィンドウを開く <windows 10="" 8.1の場合=""> [Windows]キーを押しながら「X」キーを押し、表示された一覧から「Windows PowerShell(管理者)」または「コマンドプロンプト(管理者)」をクリックする <windows 7の場合=""> [スタート」(Windows のロゴボタン)ー「すべてのプログラム」ー「アクセサリ」ー「コマンドプロンプト」を右クリックし、「管理者として実行」をクリックする 2. 「ユーザーアカウント制御」画面が表示された場合は、「はい」をクリックする 3. 「inconfig /release」と入力して「Enter」キーを押し、IPアドレフを解放する</windows></windows></ipアドレスの再取得>                                                                                                    |
| 設置に関するトラブル                                                                                                    |                                                                                                    |                                                                             |                                                                                                    | <ol> <li>Ipconfig / renew]と入力して「Enter]キーを押し、IPアドレスを取及する</li> <li>「ipconfig / renew]と入力して「Enter]キーを押し、IPアドレスを取り直す</li> <li>「Dydアドレスが[192]16211021101010101010101000000000000000</li></ol>                                                                                                    |
| どこまで設置、設定できているのか現在の症状をご確認の上、その原因と対策を参照してください。                                                                                                    |                                                                                                    |                                                                             |                                                                                                    | 5. IFV4アトレスか  192.168.10.AAA] ~ になることを確認する(AAAは1を除く仕息の<br>数字)                                                                                                    |
| 本製品のPOWERランプは黄緑点灯していますか?(※) →いいえ (日 参昭)                                                                                                    |                                                                                                    | →いいえ<br>(日 参昭)                                                              |                                                                                                    | ■ macOSおよびOS X(Mac)の場合<br>以下はmacOS v10.12の場合の例です。                                                                                                    |
| ↓ はい<br>本製品のWANランプは黄緑ら灯していますか?                                                                                                    |                                                                                                    |                                                                             |                                                                                                    | <ol> <li>アップルメニューの「システム環境設定」を開き、「ネットワーク」アイコンを選択する</li> <li>[Ethernet]を選択する</li> </ol>                                                                                                    |
| ↓はい<br>(■参照                                                                                                    |                                                                                                    | (日参照)                                                                       |                                                                                                    | ※本製品にWi-Fi接続している場合は「Wi-Fi」を選択します。<br>3. 「詳細」をクリックする                                                                                                    |
| Wi-Fi通信はできますか?(Wi-Fiをご利用の場合) →いい                                                                                                    |                                                                                                    | →しいえ                                                                        |                                                                                                    | 4. 「TCP/IP」タブをクリックする<br>5. 「DHCPリースを更新」をクリックする                                                                                                    |
|                                                                                                    |                                                                                                    | (C参照)                                                                       |                                                                                                    | 6. IPv4アドレスが[192.168.10.XXX] ()になることを確認する(XXXは1を除く任意の<br>数字)                                                                                                    |
| 「ハシコンにPアトレスか設定されていますか? 」 ↓ はい                                                                                                    |                                                                                                    | →いいえ<br>( <b>d</b> 参照)                                                      |                                                                                                    | ■ iOSの場合<br>以下はiOS 10.3の場合の例です。                                                                                                    |
| 本製品の設定が行えますか?                                                                                                    |                                                                                                    | →いいえ                                                                        |                                                                                                    | <ol> <li>「ホーム」画面の「設定」アイコンをタップする</li> <li>設定メニューの「Wi-Fi」をタップする</li> </ol>                                                                                                    |
| WWWブラウザ(クイック設定Web)で本製品の設定画面が表示できますか?                                                                                                    |                                                                                                    | (日参照)                                                                       |                                                                                                    | <ol> <li>接続中のネットワーク名(SSID)をタップする</li> <li>「DHCPリースを更新」をタップする</li> </ol>                                                                                                    |
| ↓ はい                                                                                                    |                                                                                                    |                                                                             |                                                                                                    | 5. 「DHCPリースを更新」をタップする<br>■ Androidの場合                                                                                                    |
| 設定後、本製品のACTIVEランプが黄緑点灯していますか?<br>クイック設定Webのトップ画面の「接続状態(IPv4)」が「インターネット利用可能」<br>と表示されていますか?<br>↓はい                                                                                                    |                                                                                                    | →いいえ<br>( <b>重</b> 参照)                                                      |                                                                                                    | 以下はAndroid 6.0の場合の例です。<br>1. 「設定」をタップする<br>2. 「無線とネットワーク」にある「Wi-Fi」をタップする<br>3. Wi-FiをいったんOFFにして、再度ONにする<br>※左上にある「ON」をタップすると「OFF」に、「OFF」をタップすると「ON」になります。<br>(*) らくらくネットスタートはでで本割日の」AN側収容ドレスを変更した場合は、変更した                                                                                                    |
| 【インターネットに接続できましたか? →いいえ  (日参昭)                                                                                                    |                                                                                                    |                                                                             |                                                                                                    | ()) 5<5<ネットスタートLiteで本級品のLANMIPアトレスを変更した場合は、変更した<br>アドレス体系(例:[192.168.11.XXX])。                                                                                                    |
| (※)本製品の電源を入れるといったん正面のすべてのランプが黄緑および緑点灯します。  (※)本製品の電源を入れるといったん正面のすべてのランプが黄緑および緑点灯します。  POWERランプが黄緑らげしない  A POWERランプが黄緑らげしない                                                                                                    |                                                                                                    |                                                                             |                                                                                                    |                                                                                                    |
|                                                                                                    |                                                                                                    |                                                                             | 症状                                                                                                    | 原因と対策                                                                                                    |
| POWERランブが黄緑<br>点灯しない                                                                                                    | <ul> <li>■ 電源が切れていませんか。</li> <li>→電源を入れてください。</li> <li>● ACアダブタが外れていませんか。</li> <li>→ ACアダブタを電源コンセントに差し込んでください。</li> <li>● ACアダブタを電源コンセントに差し込んでください。</li> <li>● ACアダブタを電源コンセントに差し込んでください。</li> <li>● ACアダブタをパソコンの電源に連動したコンセントに差し込んだ場合、パソコンの電源が切れると本製品に供給されている電源も切れてしまいます。ACアダブタは壁などの電源コンセントに直接接続してください。</li> <li>● ACアダブタが破損していないか確認してください。破損している場合はすぐにACアダブタを本製品とコンセントから外して、表面の「故障お問い合わせ・修理お申込み先」にお問い合わせください。</li> <li>● 本製品の電源を切った後、すぐに電源を入れ直さず10秒以上の間隔をあけてください。間隔をあけないと、電源が入らないことがあります。</li> </ul>                                                                                                    |                                                                             | WWWフラウザ画面のアド<br>レスに<br>「http://192.168.10.1/」<br>もしくは<br>「http://dhr.tool/」と入力<br>してもクイック設定Web<br>が表示されない               | <ul> <li>● プロキシの設定をしていませんか。</li> <li>→ プロキシの設定をしている場合、受け付けが拒否されます。</li> <li>Internet Explorerの場合、以下の設定を行ってください。</li> <li>①「ツール」-「インターネットオブション」-「接続」-「LANの設定」の順にクリックする</li> <li>②「LANにプロキシサーバーを使用する」の「詳細設定」をクリックして、例外に「192.168.10.1」</li> <li>もしくは「dhr.tool」を入れる</li> <li>● IPアドレスを変更している場合は、変更した値を入力してください。</li> <li>● お使いのパソコンにプロキシが設定されていたり、ファイアウォール、ウイルスチェックなどのソフトがインストールされている場合に、設定ができなかったり、通信が正常に行えない場合があります。</li> <li>● Wi-Fi接続してクイック設定Webを表示させる場合、セカンダリSSIDIcWi-Fi接続していると、お買い上げ時の状態でネットワーク分離機能が設定されているため、クイック設定Web は表示できません。その場合は、いったん有線で本製品とパソコンを接続して、クイック設定Web は表示できません。その場合は、いったん有線で本製品とパソコンを接続して、クイック設定Web</li> </ul> |
| <b>b</b> WANランプが黄緑点灯しない                                                                                                    |                                                                                                    |                                                                             | WWWブラウザで本製品<br>にアクセスすると、ユー                                                                                              | ●「ユーザー名」には「admin」と半角小文字で入力し、「パスワード」には管理者パスワードを入力して、「OK」をクリックしてください。                                                                                                    |
| <u>症状</u><br>WANランプが黄緑点灯<br>しない                                                                                                    | <ul> <li>原因と対策</li> <li>ONUもしくは光電話対応ルーターの電源が切れていませんか。         <ul> <li>ONUもしくは光電話対応ルーターの電源を入れて、正しく回線のリンクることを確認してください。</li> <li>本製品のWANボートがONUもしくは光電話対応ルーターにLANケーブルく接続されているか確認してください。</li> <li>LANケーブルはWANボートにカチッと音がするまで差し込んでください。</li> <li>ウ、強く引っ張ると、接触不良や断線の原因となることがあります。LANケー場合は、市販のLANケーブルをお買い求めください。</li> <li>市販のLANケーブルをお使いの場合は、LANケーブルの規格(カテゴリ56)しいか確認してください。</li> <li>本製品のWANボートと本製品のLANボートをLANケーブルで接続してみてくWANランブが黄緑点灯する場合&gt;</li> <li>本製品は、問題ありません。</li> <li>ONUもしくは光電話対応ルーターの故障が考えられます。</li> <li>く黄緑点灯しない場合&gt;</li> <li>本製品を初期化してください。それでも解決しない場合は本製品の故障が表面の「故障お問い合わせ・修理お申込み先」までお問い合わせください。</li> </ul> </li> </ul> | が確立できてい<br>が確立できてい<br>(試供品)で正し<br>強く差し込んだ<br>·ブルをなくした<br>ストレート)が正<br>こください。 | クイック設定Webが開か<br>ない<br>クイック設定Web画面が                                                                                      | <ul> <li>するためのパスワードです。本製品背面のラベルに記載された数字6桁のパスワード(Web<br/>PW)が、お買い上げ時の管理者パスワードです。管理者パスワードを変更した場合は、変更し<br/>たパスワードを入力してください。</li> <li>              ✓ 「「・・・・・・・・・・・・・・・・・・・・・・・</li></ul>                                                                                                    |
| C Wi-Fi通信がて                                                                                                    | できない                                                                                                    |                                                                             | 表示されるが、「自動判定<br>機能実行中」と表示され、                                                                                            | 間お待ちください。                                                                                                    |
| 症状         原因と対策                                                                                                    |                                                                                                    |                                                                             |                                                                                                    |                                                                                                    |
| 本製品に接続できない                                                                                                    | B あたいのパソコンにプロキシが設定されていたり、ファイアウォール、ウイルスチェックな<br>どのソフトがインストールされていると、ファイアウォールなどの動きによって本製品との<br>通信に必要なポートが止められている場合があります。                                                                                                    |                                                                             |                                                                                                    |                                                                                                    |
|                                                                                                    | <ul> <li>○0%回口には、バジナ順で起足を唯認してくたさい。</li> <li>①ファイアウォールソフト側で本製品との通信に必要なポートをあけ<br/>(アドレス:192.168.10.*、TCPポート番号:23/53/75/80、<br/>号:69/161)</li> <li>② ①で改善しない場合は、ファイアウォールソフトを停止またはアンイ<br/>停止方法は、パソコンメーカーへお問い合わせください。</li> <li>● 暗号化キーの設定が太製品と子機とで一致しているかを確認してください。</li> </ul>                                                                                                    | する<br>UDPポート番<br>インストールする                                                   | <ul> <li>加 4X</li> <li>ACTIVEランブが黄緑点<br/>灯しない (クイック設定<br/>Webの「接続状態(IPv4)」<br/>が「インターネット利用可<br/>能」と表示されていない)</li> </ul> | <ul> <li></li></ul>                                                                                                    |
| 本製品と子機間の電波状態が悪い                                                                                                    | <ul> <li>●電波の届く範囲まで子機を移動したり、本製品や子機の向きを変えたりしてしてください。</li> </ul>                                                                                                    | 電波状態を確認                                                                     |                                                                                                    | にハームケートワエイやハソコンのMACアトレスと本製品のMACアドレスが一致しない<br>ので通信できない場合があります。この場合は、ONUもしくは光電話対応ルーターの電源を<br>いったん切って、20~30分後に電源を入れ直すことで回避できる場合があります。   本製品を光電話対応ルーターに接続してご利用になる場合、米電話対応ルーターのDDDcc                                                                                                    |
| セカンダリSSIDが見つか<br>らない                                                                                                    | <ul> <li>セカンダリSSIDは、お買い上げ時で無効に設定されています。クイック設定<br/>細設定(2.4GHz)」または「Wi-Fi詳細設定(5GHz)」でWi-Fi機能を「使用する<br/>ら、Wi-Fi接続してください。</li> <li>※「詳細モード」の場合は、「Wi-Fi設定」-「Wi-Fi詳細設定(2.4GHz)」または<br/>(5GHz)」をクリックします。</li> <li>また、IEEE802.11bに対応している子機によっては、セカンダリSSID を<br/>場合があります。この場合、ネットワーク名(SSID)を直接設定することによ<br/>なります。</li> <li>例) &lt;お買い上げ時のセカンダリSSID&gt;<br/>2.4GHz: dhrO1-xxxxx-gw<br/>5GHz : dhrO1-xxxxx-ax</li> </ul>                                                                                                    | Webの「Wi-Fi詳<br>る」に設定してか<br>「Wi-Fi詳細設定<br>サーチできない<br>より、接続可能と                |                                                                                                    | <ul> <li>● 本装品を元電品対応がビラーに接続してと利用になる場合、元電品対応がビラーのFPF0と<br/>ブリッジ機能を有効に設定する必要があります。</li> <li>● クイック設定Webのトッブ画面の中央下部に案内が表示されていませんか。</li> <li>→案内に従って、「再起動」または「再試行」をクリックしてください。</li> <li>再起動中は本製品の電源を切らないでください。本製品が正常に動作しなくなる可能性があります。</li> <li>● ACTIVEランプが黄緑点滅する場合は、接続回線の状態を確認しています。しばらくそのままお待ちください。</li> <li>● ACTIVEランプが横点滅する場合は、本製品の電源をいったん切って電源を入れ直し、約180秒お待ちください。ACTIVEランプが黄緑点灯に変わったら、インターネットに接続できることを確認してください。</li> <li>● ACTIVEランプが消灯する場合は、STEP3「消灯の場合」をご確認の上、設定を行ってください。</li> </ul>                                                                                                    |
| d パソコンにIPアドレスが設定されていない                                                                                                    |                                                                                                    |                                                                             |                                                                                                    | ● ACTIVEランプが赤点滅する場合は、クイック設定Webのトップ画面の案内表示を確認して<br>ください。                                                                                                    |
| 症状 原因と対策                                                                                                    |                                                                                                    |                                                                             |                                                                                                    | ●「接続状態(IPv4)」が「インターネット利用可能(本商品でIPv4 over IPv6通信不可)」と表示<br>された場合は、インターネットの利用に支障はありませんが、本製品で一時的にIPv4 over                                                                                                    |
| パソコンのIPアドレスが<br>「192.168.10.XXX」に<br>設定されていない                                                                                                    | <ul> <li>パソコンの設定で「IPアドレスを自動的に取得する」もしくは「DHCPサー/<br/>ていることを確認してください。</li> <li>パソコンのIPアドレスが自動的に設定されるためには、パソコンよりも本製<br/>動されて内部の処理が完了している必要があります。下記のどちらかの方法</li> </ul>                                                                                                    | (を参照」になっ<br>品の方が先に起<br>で確認してくだ                                              |                                                                                                    | IPv6通信ができない状態、もしくは別の装置(光電話対応ルーターや他のIPv4 over IPv6通信対応ルーター)でIPv4 over IPv6通信を行っている状態になっている場合があります。<br>時間をおいてもこの表示が継続する場合は、ご契約のプロバイダのIPv4 over IPv6通信の<br>サービス状態についてプロバイダにご確認ください。                                                                                                    |
|                                                                                                    | <ul> <li>a. パソコンの電源を切り、再度パソコンの電源を入れる</li> <li>起動後、パソコンのIPアドレスを確認する</li> <li>※パソコンのIPアドレスの確認方法は、ドコモのホームページ掲載の取扱</li> </ul>                                                                                                    | 説明書(PDF)を                                                                   | <b>ビ インターネッ</b>                                                                                                    | トに接続できない                                                                                                    |

ご覧ください。 b. 次の手順でIPアドレスを取り直す

症 状 ダイヤルアップ接続の ●WWWブラウザやメールソフトの設定が、LAN接続の設定になっているか確認してくださ ウィンドウが表示される い。